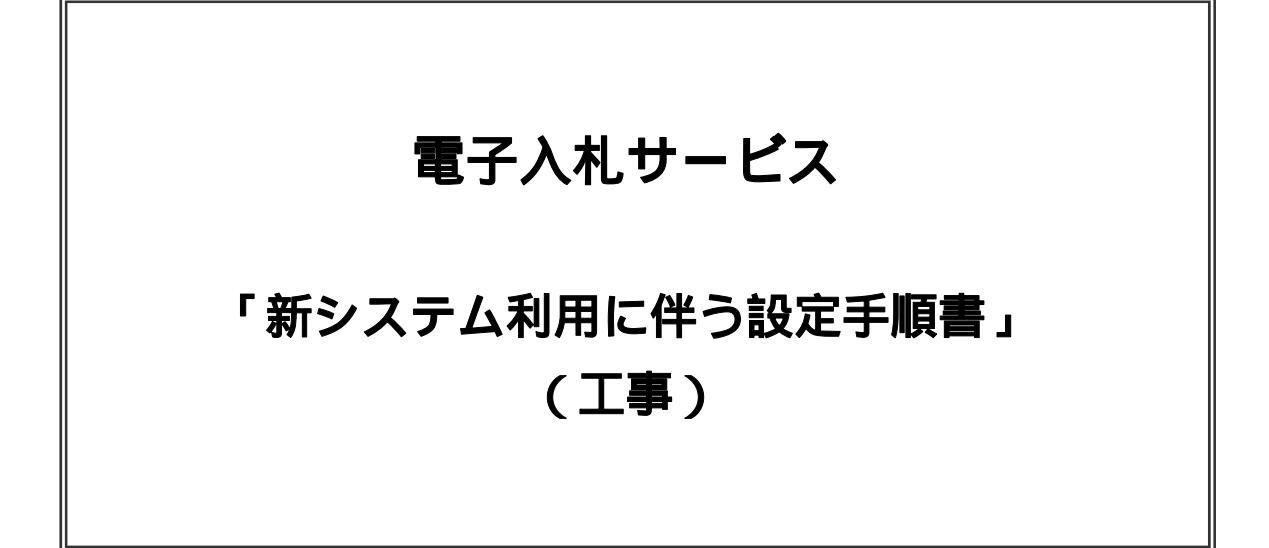

平成24年4月 裁判所

# 目次

| 1 | ご利用者環境の変更手順                                     | 1  |
|---|-------------------------------------------------|----|
| 2 | Javaポリシーの設定                                     | 2  |
| 3 | 信頼済みサイトへの登録                                     | 3  |
| 4 | Internet Explorer 8及び Internet Explorer 9に関する設定 | 3  |
| 5 | 使用フォントに関する設定方法                                  | 4  |
| 6 | お気に入りの削除                                        | 4  |
| 7 | 利用者登録                                           | 5  |
| 8 | 電子入札システム対応認証局 連絡先一覧                             | 18 |
| 9 | 電子入札お問合せ先                                       | 20 |

# 1.ご利用者環境の変更手順

裁判所の電子入札は、平成24年5月1日以降公示案件より新システムをご利用いただきます。 これにより、裁判所の電子入札システムをご利用される場合は、最初に下図のご利用者環境の変更作業が 必要です。本書の手順にて実施いただきますようお願いいたします。

|                                                     | 本章2章 | 参照 |
|-----------------------------------------------------|------|----|
|                                                     |      |    |
| 信頼済みサイトへの登録                                         | 本章3章 | 参照 |
|                                                     |      |    |
| ( Internet Explorer 8 及び Internet Explorer 9 に関する設定 | 本章4章 | 参照 |
|                                                     |      |    |
| 使用フォントに関する設定方法                                      | 本章5章 | 参照 |
|                                                     |      |    |
| お気に入りの削除                                            | 本章6章 | 参照 |

# 2. Javaポリシーの設定

従来システムとアドレスが変わりますので、ご利用のICカードの付属の「Javaポリシー設定ツール」 (名称は各認証局により多少異なります)を使用して、以下の裁判所の新しいアドレスを追加します。

| 項目        | 設定値                                 |
|-----------|-------------------------------------|
| Java ポリシー | https://www.ebs-asp.fwd.ne.jp/CALS/ |
| 登録アドレス    |                                     |

このJavaポリシー設定の方法は、ご利用ICカードの認証局によって操作方法が異なります。

ICカードに添付のマニュアルや認証局のホームページを参照して、「Javaポリシー設定ツール」等を 使用して上記アドレスを追加してください。

<u>操作など詳しくは、ご利用のICカードの各認証局にお問い合わせください。</u> (後述の電子認証局一覧を参照ください)

# 3.信頼済みサイトへの登録

WindowsXP SP2 以降のセキュリティ機能強化により、ブラウザのポップアップブロック機能(インターネットのサイトを参照した際、自動的に新しい Windows を開くことを制御する機能)が働き、電子入札システムが正常に動作しません。

このため、以下の手順で、電子入札システムのアドレスを「信頼済みサイト」へ登録することにより、正 常に動作するように設定します。併せて、関連するほかの設定も行います。

「Internet Explorer」を起動する。

「ツール」メニューより「インターネットオプション」を選択する。

「セキュリティ」タブの「信頼済みサイト」を選択し、「サイト」ボタンをクリックする。

「次の Web サイトをゾーンに追加する」に以下の URL を入力し「追加」ボタンをクリックする。 https://www.ebs-asp.fwd.ne.jp/ (電子入札のみ使用する場合はこちらのみ)

「OK」ボタンをクリックし「インターネットオプション」画面の「レベルのカスタマイズ」 ボタンをクリックする。

「ポップアップブロックの使用」を「無効にする」に変更する。

「ファイルのダウンロード時に自動的にダイアログを表示」を「有効にする」に変更する。

「OK」ボタンをクリックし各設定画面を閉じる。

# 4. Internet Explorer 8及び Internet Explorer 9に関する設定

Internet Explorer 8 及び Internet Explorer 9 では、表示する情報の互換表示が必要になります。 以下の手順にて互換表示の設定を行ってください。

「Internet Explorer」を起動する。

「ツール」メニューより「互換表示設定」を選択する。

- ・「互換表示で全ての Web サイトを表示する」がチェックされている場合 何も設定せず に進んでください。
- 「互換表示で全ての Web サイトを表示する」がチェックされていない場合
   「この Web サイトの追加」の欄に以下を入力し、「追加」ボタンを押してから へ進んでください。。
   <u>fwd.ne.jp</u>

「閉じる」を押して設定画面を閉じる。

# 5.使用フォントに関する設定方法

OSによって使用するフォントが異なります。

フォントによって画面の表示が崩れる等の現象が発生しますので、以下の設定を行い画面表示が正しく行えるよう設定してください。

#### (1)Windows XP の場合

JIS2004 フォントパッケージをインストールしないようにしてください。 既にインストール済みの場合は、JIS2004 フォントパッケージのアンインストールをおこなってください。アン インストール方法については、下記 URL に掲載されている「アンインストール方法」を参照してください。 http://www.microsoft.com/japan/windows/products/windowsvista/jp\_font/jis04/default.mspx

#### (2) Windows Vista / Windows 7 の場合

以下の手順にて、JIS90フォントの設定を行ってください。

- JIS90 フォントパッケージをインストールする。
- ・Windows 7 は下記を参照ください。

http://support.microsoft.com/kb/927490/ja

·Windows Vista は下記を参照ください。 http://www.microsoft.com/japan/windows/products/windowsvista/jp\_font/jis90/default.mspx

IME プロパティを開く。

[変換]タブを押下する。

[変換文字制限]ボタンを押下する。

「JIS X 0208 文字で構成された単語/文字のみ変換候補に表示する」にチェックを入れる。

# 6.お気に入りの削除

電子入札システムはしばらくの間、新旧システムを並行して利用することになります。 利用するシステムを間違わないように、お気に入りから旧システムのURLを以下の手順で削除します。 電子入札システムを利用する場合は、裁判所のトップページからご利用願います。

「Internet Explorer」を起動する。

「お気に入り」をクリックする。

「お気に入りの整理」を選択する。

URL の一覧から裁判所のURLを選択する。

「削除」ボタンをクリックしURLを削除する。

「閉じる」ボタンをクリックする。

# 7.利用者登録

電子入札サービスを利用する(1)ためには、事前に利用者登録を行う必要があります。以下の手順を参照し、 利用者登録を行ってください。

#### 7.1 前提条件

電子入札サービスに利用者登録を行うにあたり、以下の前提条件を満たしている必要があります。 前提条件を満たしていない場合には、必要な手続きを実施後に利用者登録を行ってください。

(1)入札参加資格

電子入札サービスに利用者登録をするためには、調達機関の入札参加資格を有していることが前提です。

資格を有していない場合、電子入札サービスに利用者登録はできませんので事前に入札参加資格を有していることをご確認ください。

(2)電子入札サービスの環境設定

電子入札サービスに利用者登録をするためには、本マニュアルの「2. Javaの設定」から「6. お気に入りの削除」がすべて完了していることが前提です。

まだ、完了していない場合には、「2.Javaの設定」から「6.お気に入りの削除」完了後に利用者登録を行ってください。

なお、これ以降の手順は、ICカードリーダがパソコンに接続され、ICカードリーダに使用するICカードが挿入された状態にて操作を行います。

# 7.2 ICカードの登録

(1)電子入札サービスのホームページを開く ブラウザ(Internet Explorer)を起動し、以下のホームページよりポータルページを開いてください。

URL http://www.courts.go.jp/

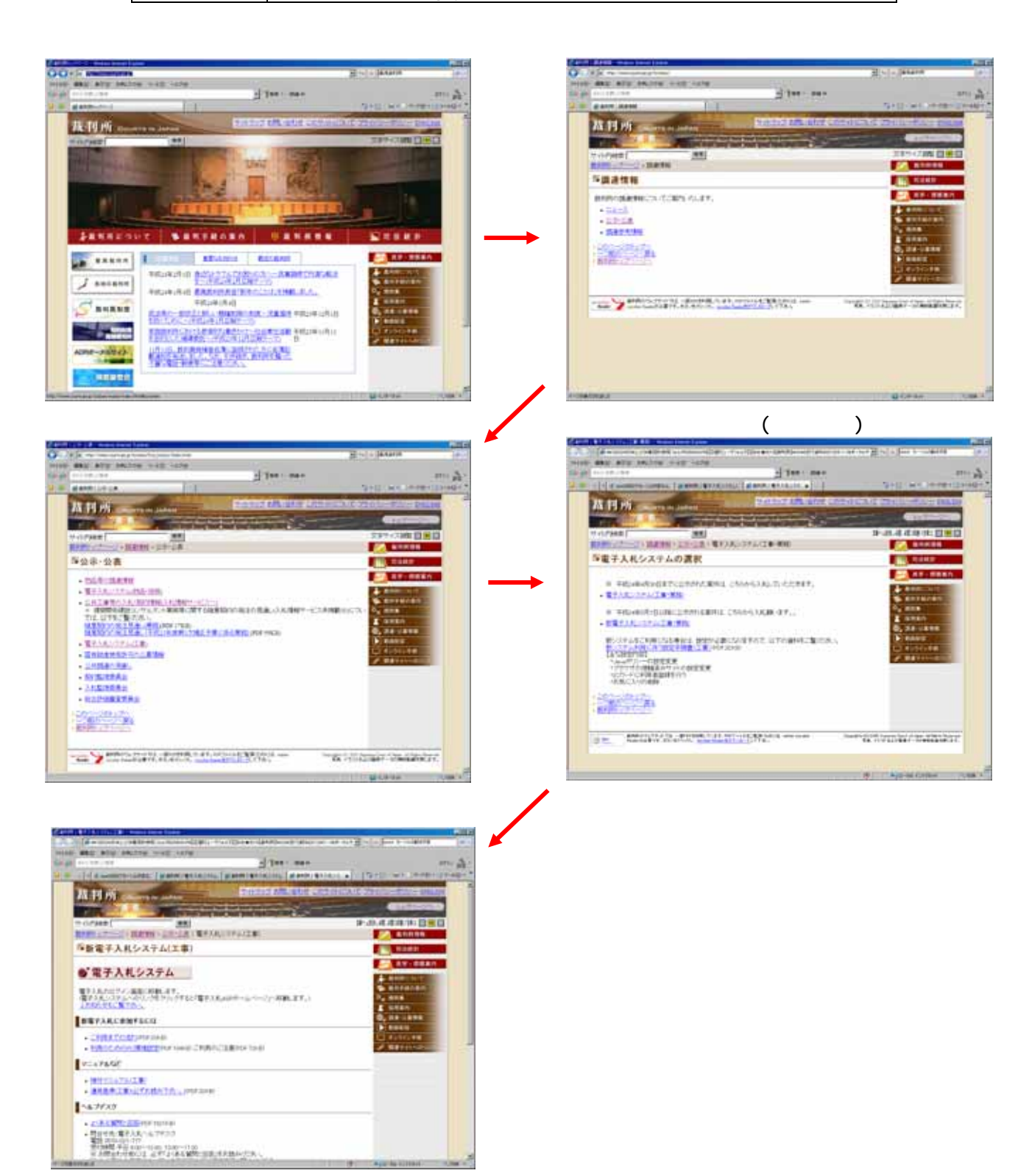

# (2)電子入札システムのトップページへの遷移

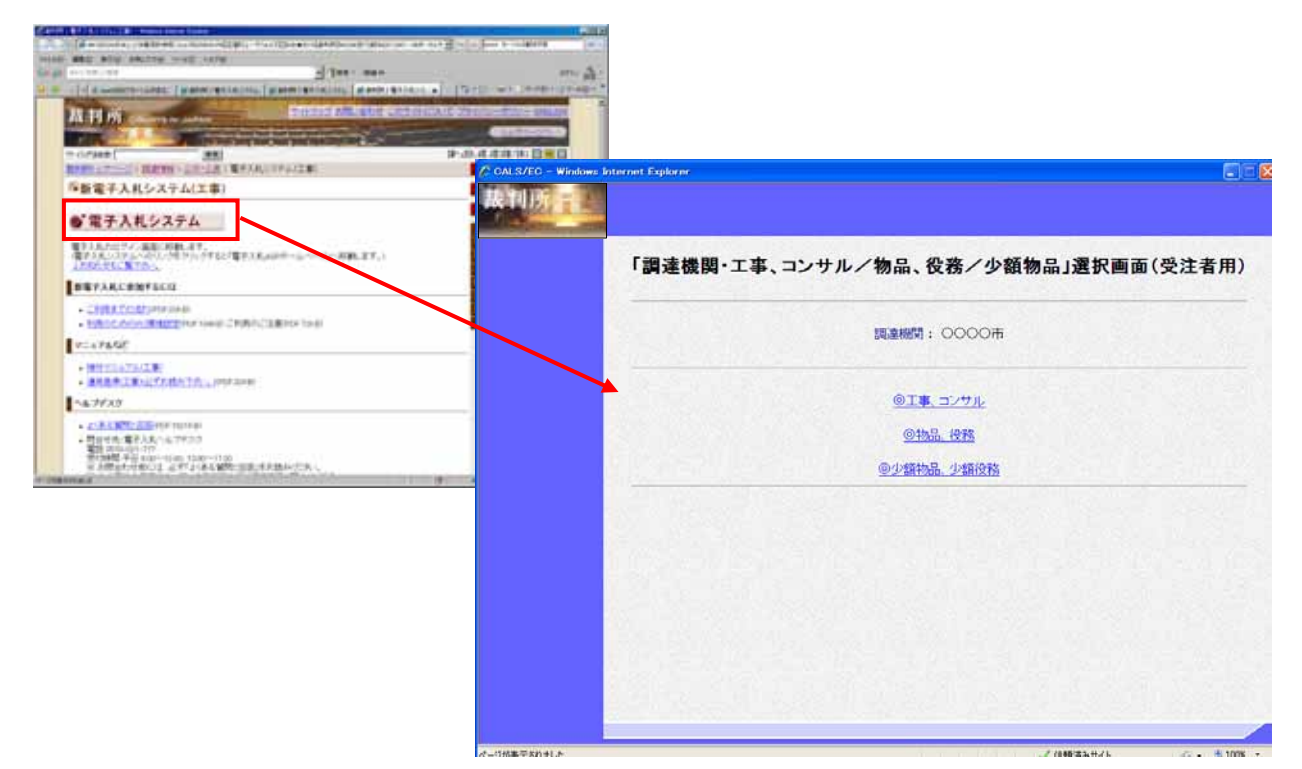

# 操作説明

電子入札システムのポータルページより、「電子入札システム」をクリックします。

# (3)利用区分選択画面

| CALS/EC - Windows Int | ernet Explorer              |          |
|-----------------------|-----------------------------|----------|
| 裁判所                   |                             |          |
|                       | 「調達機関・工事、コンサル/物品、役務/少額物品」選択 | 画面(受注者用) |
|                       | 調達機関: 〇〇〇〇市                 |          |
|                       | <u>◎工事、コンサル</u>             |          |
|                       | <u> </u>                    |          |
|                       |                             |          |
|                       |                             |          |
|                       |                             |          |
|                       |                             |          |
| パージが表示されました           |                             |          |

<u>操作説明</u> 「 **工事、コンサル」リンク** をクリックします。

(4)利用者登録/電子入札選択画面 「利用者登録」と「電子入札システム」の選択を行う画面です。

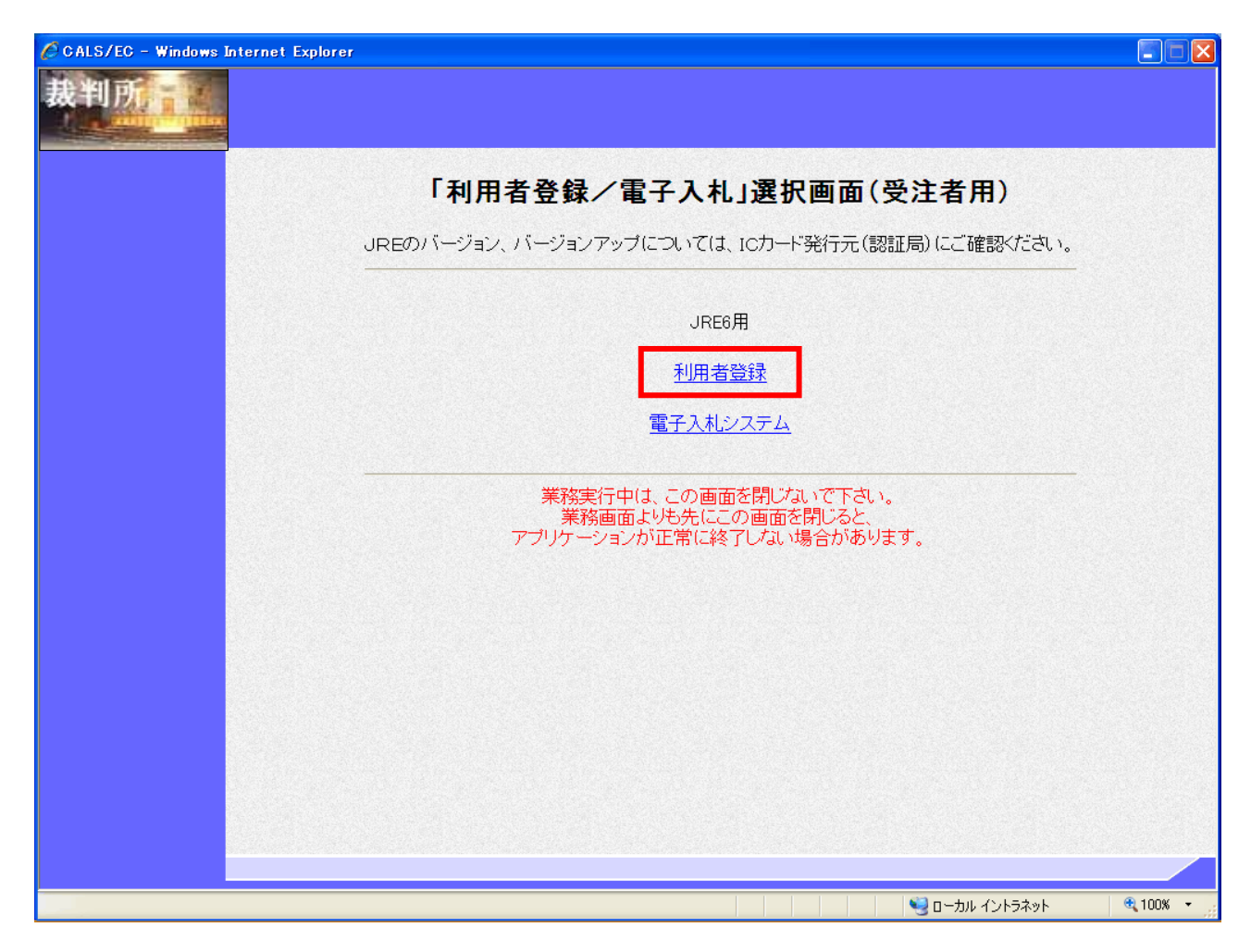

# <u>操作説明</u>

「利用者登録」リンク をクリックします。 1

1 JRE(Java 実行環境) 1.3 はご利用になれません。

(5)受注者クライアント画面 時刻が表示されたことを確認後、利用者登録処理へと進みます。

| 🙆 CALS/EC – Microsof | t Internet Explorer |                                     |                                                             |                                   |
|----------------------|---------------------|-------------------------------------|-------------------------------------------------------------|-----------------------------------|
| 裁判所                  | 入礼情報サービス            | (B) 2008年11月06日 18時05分              | CALS/EC 電子入札シ                                               | -774 <b>O</b>                     |
| ○利用者登録処理             |                     | 人札集権サービス                            | あみ这み中-Java アブレットン<br>化要なファイルを読み込んでいます<br>時刻法示かされるまで、操作をしていて | CALS/EC 電子入札システム<br>たので<br>CVCさい。 |
|                      |                     | CALS/EC 電子入れ<br><sub>受注者クライアン</sub> | レシステム<br>ト                                                  |                                   |
| 🥘 アプレットが開始されました。     |                     |                                     |                                                             | 🤩 イントラネット 💦 🙀                     |

## <u>操作説明</u>

画面の中央上部 『読み込み中…JAVA アプレット…』(A)の表示が 年月日 日 時 分』(B)の表示に変わるのを確認します。((B)の時刻が表示されるまで操作しないでください)

(B)の時刻が表示したのを確認後、画面左の「利用者登録処理」ボタン をクリックします。

# (6)利用者登録メニュー画面

| 🖉 CALS/EC – Microsoft | Internet Explorer |                    |                         |       |
|-----------------------|-------------------|--------------------|-------------------------|-------|
| 裁判所                   | 入礼情報サービス          | 2008年11月06日 18時06分 | <b>CALS/EC</b> 電子入札システム | 8     |
| ○利用者登録処理              |                   | 利用者登録メニュー          |                         |       |
|                       |                   |                    |                         |       |
|                       |                   |                    |                         |       |
|                       |                   |                    |                         |       |
|                       |                   |                    |                         |       |
|                       |                   | <u>登録</u> 変更 ICカ-  | -ド更新                    |       |
|                       |                   |                    |                         |       |
|                       |                   |                    |                         |       |
| ● アプレットが開始されました。      |                   |                    |                         | »۲ "" |

<mark>操作説明</mark> 「**登録」ボタン**をクリックします。

# <u>項目説明</u>

| 「登録」ボタン       | : | 新規に利用者登録を行います。                            |   |
|---------------|---|-------------------------------------------|---|
| 「変更」ボタン       | : | 既に登録済みの利用者登録情報の修正を行います。                   |   |
| 「IC カード更新」ボタン | : | 既に登録済みの IC カードから、未登録の IC カードへ登録情報を引き継ぎます。 | 1 |

1 既に有効期限が切れている IC カードから、更新を行う事は出来ません。

# (7) PIN番号の入力 本項以降の操作を行う前に、ICカードリーダがパソコンに接続され、ICカードリーダにICカードが挿入されていること を再度確認してください。

| 3 GALG/ED - Microsoft Internet Explorer<br>裁判所<br>入机情報♥= | 2008年11月06日 18時07分<br>ビネ                                                            | CALSIEC 電子入札システム               | 0 |
|----------------------------------------------------------|-------------------------------------------------------------------------------------|--------------------------------|---|
| 利用者致益处理                                                  | 利用者登録メニュー                                                                           |                                |   |
|                                                          | PIN番号 入力ダイアログ         PIN番号 さ入力してください。           PIN番号 さ入力してください。         PIN番号 担当者 | ・: I C カードの P I N 番号<br>: 入力不要 |   |
|                                                          | PIN番号: ******                                                                       |                                |   |
|                                                          | OK キャンセンル<br>Java Applet Window                                                     | Y更新                            |   |
| (*) アブレットが開始されました。                                       |                                                                                     | S 124949                       | + |

# <u>操作説明</u>

ICカードがICカードリーダに挿入されていることを確認後、「PIN番号入力ダイアログ」の「PIN番号」欄 にICカードのPIN番号 1を入力して「OK」ボタン をクリックします。

1 ICカードのPIN番号は、認証局から別途通知された番号を入力ください。なお、認証局によっては、誤ったPIN 番号を何度か入力するとICカードがロックされて使用できなくなる場合がありますので、よく確認して入力ください。

# (8)資格審査情報の検索 資格審査情報の検索を行い、入力内容が登録内容と一致すると利用者登録画面へ遷移します。

| CALS/EG - Windows Inte | ernet Explorer                                                                                                    |                                                                                                    |                                                        |        |
|------------------------|----------------------------------------------------------------------------------------------------|----------------------------------------------------------------------------------------------------|--------------------------------------------------------|--------|
| 裁判所                    | 入社情報サービス                                                                                                    | 2012年04月12日 10時41分                                                                                                    | CALS/EC 電子入札システム                                       | Ø      |
| •利用者登録処理               | 遊格憲聖<br>(米)の項                                                                                                    | 資格審査情報検索<br>情報の検索を行います。業者番号と、確認のために高号<br>目は、必須入力です。                                                                                                    | 又は名称を入力して下さい。                                          | <      |
|                        | <b>業者番号</b><br>商号又は名称<br>ユーザID<br>パスワード                                                                                                    |                                                                                                    | (半角英数平9文字)<br>(40文字以内)<br>(半角英数20文字以下)<br>(半角英数20文字以下) |        |
|                        | 【注意事項】<br>・「葉皆番号」欄につ<br>の「葉者番号」欄に<br>の「葉者番号」欄に<br>の「葉者番号」欄に<br>の工事:00(半)<br>小工事:00(半)<br>入力例:<br>工事の企業別:<br>業務の企業別:<br>「商号または名称」<br>の裁判所から送付 | いては以下の点に注意し入力してください。<br>29 桁必須となっています。<br>ード」(7 桁)の先開に以下の2 文字を追加して9 桁で入力し<br>角数字)<br>自数字)<br>コードが「1234567」の場合には「001234567」を入力しま<br>コードが「1234567」の場合には「011234567」を入力しま<br>欄こついては以下の点に注意し入力してください。<br>された「変格決定通知書」に記載された「商号または名計 | -てください。<br>す。<br>す。<br>す。<br>別 樽と同一の 表記で入力してください。      |        |
|                        | <ul> <li>①株式会社、有限<br/>入力例:<br/>株式会社A提<br/>日建設有限会</li> </ul>                                                                                  | 会社については(株)、(有)にて入力してください。<br>該 → (株)A建設<br>社 → 日建設(有)                                                                                                    |                                                        |        |
|                        | .2.410107                                                                                                    | クード146の人力については空目(なにも人力しない)とし<br>検索 戻る                                                                                                    | )                                                      | *<br>• |
| ページが表示されました            |                                                                                                    |                                                                                                    | 😼 ローカル イントラネット 🦓 🔹 🔩                                   | 100% • |

### <u>操作説明</u>

各入力欄 に必要事項を入力し、「検索」ボタン をクリックします。

### 項目説明

| ·入力項目                                        |                                                                                                    |
|----------------------------------------------|----------------------------------------------------------------------------------------------------|
| 業者番号                                         | : 調達機関に登録している登録番号を入力します。                                                                                                    |
| 商号又は名称                                       | : 調達機関に登録している名称を入力します。全角・半角を区別するのでご注意ください。                                                                                   |
| ユーザID                                        | : 発行されている場合は入力します。                                                                                                    |
| パスワード                                        | : 発行されている場合は入力します。                                                                                                    |
| <del>末</del> 有留ち<br>商号又は名称<br>ユーザID<br>パスワード | <ul> <li>調達機関に登録している登録留ちを入力します。</li> <li>調達機関に登録している名称を入力します。</li> <li>発行されている場合は入力します。</li> <li>発行されている場合は入力します。</li> </ul> |

・ボタン

| 「検索」ボタン | : 入力された条件で資格審査情報を検索します | • |
|---------|------------------------|---|
|         | 、   金属市内のナナ            |   |

「戻る」ボタン に前画面に戻ります。

検索ボタンをクリック後、「資格審査情報が登録されていません」のコメントが表示され次画面へ進めない場合、入力されている情報に誤りがあるか、「株式会社」/「(株)」の入力などに相違がある場合があります。 文字入力は、全角/半角の入力も区別されます。 入力内容を修正の上、今一度検索を試行してください。

# (9)利用者登録情報の入力 利用者情報を入力します。

| 18484-12                 | 2012年04月09日 148900分                      | Statistical Actions of the            |
|--------------------------|------------------------------------------|---------------------------------------|
| OF REAL OF A             | Trim & C. In                             |                                       |
| the second second second | 利用者金録                                    |                                       |
| 1.5                      | 利用者条件では、業者情報とICカードの条<br>(10)の項目は、必須入力です。 | ##f%127.                              |
| 企業情報                     |                                          |                                       |
| 企業ID                     | : 999100000000072                        |                                       |
| 企業名称                     | :9991工事項号13                              |                                       |
| 企業部份面号                   | : 001-0001                               | 1.000                                 |
| 代表者兵名                    | : 由田 太郎                                  | · · · · · · · · · · · · · · · · · · · |
| 代表者说题                    | :社長                                      | and a second second second            |
| 代表電話審号                   | 2 09-0000-0001                           | (金) (羊角 例:03-0000-0000)               |
| 代表FAX番号                  | 2 09-0000-0001                           | (※)(年界 例:03-0000-0000)                |
| 新聞名                      | 1                                        | (金) (30文字北約)                          |
| 代表定口情報                   | 後後時はここにパールが通信されます。                       |                                       |
| 連絡先名称(影響名等)              |                                          | (※)(60文字に円)                           |
| 連絡先鮮便醫导                  | 1                                        | ((1)(平角 (月:123-4567)                  |
| 連結先住所                    | 2                                        | (金) (60文字以内)                          |
| 連絡先兵名                    |                                          | ()()(20文字以内)                          |
| 建裕先電話番号                  | 1.                                       | (※) (新角 例:03-0000-0000)               |
| 連絡先FAX番号                 | 1                                        | (※)(半角(例:03-0000-0000)                |
| 連絡先メールアドレス               | 1                                        | (※)(半角100文字に約)                        |
| メールアドレス有入力               | 1                                        | (※)(上記內容有成入力)                         |
| 1Cカード利用部署情報              |                                          |                                       |
|                          | . Desaudio                               |                                       |
| 20カード設備者所名               | : 印度建築                                   |                                       |
| にカード取得着住所                | I Hitachi Test Area Hitachi Test City    |                                       |
| 連絡先名称(部署名等)              | 1                                        | (金)(60文字以四)                           |
| 連絡先郵便發导                  | 4                                        | (泰)(半角 例:123-4567)                    |
| 連絡失住所                    | 1                                        | (※)(60文字以内)                           |
| 運絡先氏名                    | 1                                        | (※)(20文字以内)                           |
| 連絡失電話番号                  | ¥.                                       | (曲) (華角 例:03-0000-0000)               |
| 連絡先FAX番号                 | 1                                        | (音)(羊角 例:03-0000-0000)                |
| 運輸先メールアドレス               | 1                                        | (※)(手角100文字以内)                        |
|                          | 1                                        | (18)(上記内容再度入力)                        |

#### <u>操作説明</u>

入力欄 に必要事項を入力し 1 2、「入力内容確認」ボタン をクリックします。

1 ()のついた項目は入力必須項目です。何を入力すればよいのか不明な場合は調達機関にお問い合わせ下さい。

2 2枚目以降の利用者登録を行う場合、「企業情報」「代表窓口情報」の情報を本画面で修正する事ができません。利用者登録完了後、「(6)利用者登録メニュー画面」の「変更」ボタンより変更を行って下さい。

# <u>項目説明</u>

| 「入力内容確認」ボタン | : | 入力内容確認画面を表示します。 |
|-------------|---|-----------------|
| 「戻る」ボタン     | : | 前画面を表示します。      |

# (10)登録内容の確認 本画面で登録を行う前に、入力内容を確認します。

| 🔮 CALS/EC – Microsoft In                          | iternet Explorer          |                                  |                                                    |                      |         |
|---------------------------------------------------|---------------------------|----------------------------------|----------------------------------------------------|----------------------|---------|
| 裁判顶面                                              |                           |                                  |                                                    | CALS/EC 雷子入村シン       | 77.L    |
| Constant and the                                  | 1 41 45 40 41 12 m        | 200                              | 3年11月17日 09時53分                                    | CAESFEC REFIXED.     | ×/4 🗸   |
|                                                   | 人礼信報サービス                  |                                  |                                                    |                      |         |
| <ul> <li>利用者登録処理</li> </ul>                       |                           |                                  | 登録内容確認                                             |                      |         |
|                                                   |                           | <b>水茶林把</b>                      |                                                    |                      |         |
|                                                   |                           | 正未请報                             |                                                    | <u></u>              |         |
|                                                   |                           | 企業名称                             | :〇建設08081909                                       |                      |         |
|                                                   |                           | 企業郵便番号                           | : 001-0009                                         |                      |         |
|                                                   |                           | 止来 (ED)<br>代表者氏名                 | : ※※ 太郎                                            |                      |         |
|                                                   |                           | 代表者役職                            | : 社長                                               |                      |         |
|                                                   |                           | 代表電話番号                           | : 03-0920-0009                                     |                      |         |
|                                                   |                           | 代表FAX番号                          | : 03-0920-0009                                     |                      |         |
|                                                   |                           | 部署名                              | : 契約課                                              |                      |         |
|                                                   |                           | 代表窓口情報                           |                                                    |                      |         |
|                                                   |                           | 1 = 60 Ju > 5 = 5 + 10 = 10 > 10 | . #165=#                                           |                      |         |
|                                                   |                           | 連絡先名称(部署名等)<br>連絡生郵便兼号           | : 兴和課                                              |                      |         |
|                                                   |                           | 連絡元郵度番号<br>連絡失住所                 | : ○町×工目09200009                                    |                      |         |
|                                                   |                           | 連絡先氏名                            | :日立太郎                                              |                      |         |
|                                                   |                           | 連絡先電話番号                          | : 000-0000-0000                                    |                      |         |
|                                                   |                           | 連絡先FAX番号                         | : 000-0000-0001                                    |                      |         |
|                                                   |                           | 連絡先メールアドレス                       | : keiyaku@asp.com                                  |                      |         |
|                                                   |                           | ICカード利用部署情報                      |                                                    |                      |         |
|                                                   |                           | ICカード企業名称                        | :テスト用団体                                            |                      |         |
|                                                   |                           | ICカード取得者氏名                       | : テストA局入札担当官09                                     |                      |         |
|                                                   |                           | 10月11日収倍者1日所<br>遠約生々な(部署々等)      | :nullestA<br>. #7%5##                              |                      |         |
|                                                   |                           | 連結元右标(副者右寄/<br>這総先配便無是           | · 000-0000                                         |                      |         |
|                                                   |                           | 連絡先住所                            | : 〇町×丁月092000009                                   |                      |         |
|                                                   |                           | 連絡先氏名                            | :日立太郎                                              |                      |         |
|                                                   |                           | 連絡先電話番号                          | : 000-0000-0000                                    |                      |         |
|                                                   |                           | 連絡先FAX番号                         | : 000-0000-0001                                    |                      |         |
|                                                   |                           | 連絡先メールアドレス                       | : keiyaku@asp.com                                  |                      |         |
|                                                   |                           | ICカード情報                          |                                                    |                      |         |
|                                                   |                           | 証明書: 비고비 폭트                      | . 042215470                                        |                      |         |
|                                                   |                           | 証明者シリアル番ち<br>証明者祭行者              | • 042210470<br>• Oll=NDN Test CA O=Ninpon Denshi t | Ninsha Ca Ltd. C= IP |         |
|                                                   |                           | 証明書有効期限                          | : 2009/07/20                                       | MINIO 00.210,0-01    |         |
|                                                   |                           |                                  |                                                    |                      |         |
|                                                   |                           | 企業)<br>御社(                       | a¥組みい、ルフリート利用部署情報の企業名称が<br>の企業名称であることを確認してください。    |                      |         |
|                                                   |                           | டரை                              | り容でよろしければ登録ボタンを押してください                             |                      |         |
|                                                   |                           |                                  | 84 E7                                              |                      |         |
|                                                   |                           |                                  |                                                    |                      |         |
|                                                   |                           |                                  |                                                    |                      |         |
|                                                   |                           |                                  |                                                    |                      |         |
| <ul><li>      聞いています - http://c00181862</li></ul> | 2/CALS/UregAccepter/ebidm | lit/jsp/common/XMLEntities.r     | es                                                 |                      | イントラネット |

# <u>操作説明</u>

入力内容を確認後、「登録」ボタン をクリックします。

# <u>項目説明</u>

「登録」ボタン : 登録完了画面を表示します。 「戻る」ボタン : 前画面に戻ります。

# (11)利用者登録の完了 利用者登録が正常に完了すると、本画面を表示します。

| 🚰 CALS/EC – Microsoft Inte                        | ernet Explorer                  |                                                                                                    |                      |            |
|---------------------------------------------------|---------------------------------|----------------------------------------------------------------------------------------------------|----------------------|------------|
| 裁判所                                               | 入礼情報サービス                        | 2008年11月17日 09時58分                                                                                                    | CALS/EC 電子入札システム     | Ø          |
| <ul> <li>利用者登録処理</li> <li>(A)</li> </ul>          | )                               |                                                                                                    |                      |            |
|                                                   |                                 | 利用者情報の登録が完了いたしました。<br>企業IDは <b>999100000002254</b> です。<br><b>登録完了後に登録したメールアドレスに登録完了メールが逆</b><br>メー <b>ルが配信されない場合には、登録内容を再度ご確認の</b> う | é信されます。<br>9え修正ください。 |            |
|                                                   |                                 | リプリリを右上のストランピー度旅りらせて下るい。                                                                                                    |                      |            |
|                                                   |                                 |                                                                                                    |                      |            |
|                                                   |                                 |                                                                                                    |                      |            |
|                                                   |                                 |                                                                                                    |                      |            |
| <ul> <li>         ・         ・         ・</li></ul> | CALS/UregAccepter/ebidmlit/jsp. | /common/XMLEntities.res                                                                                                    |                      | <u>»</u> ۲ |

# <u>操作説明</u>

「印刷」ボタンをクリックします。 1

1 「印刷」ボタンをクリックしただけでは印刷されません。印刷用の別画面を表示します。

登録完了後、「IC カード利用部署情報」に入力された「連絡先メールアドレス」に利用者登録完了の メールが送信されます。(受信まで数分~数十分程度要する場合があります。) このメールが受信出来ない場合、入力されたメールアドレスに誤りがある場合がありますので、「利 用者登録処理」(A)より利用者登録メニューに戻り、「変更」より登録されたメールアドレスをご確認 ください。 (12)利用者情報印刷画面 利用者登録の内容を印刷します。

| http://c00181862/CALS/UregAccepter/ebidmlit/jsp/comm | non/headerMenuUAccepter.jsp - Microsoft Internet Explorer |   |
|------------------------------------------------------|-----------------------------------------------------------|---|
| 🔇 हुठ 🔹 💿 - 💌 📓 🏠 🔎 фа 📩 бас्ло 🤗                    | 😥 • 🌺 📓 • 🖵 🍇                                             |   |
|                                                      |                                                           |   |
|                                                      | 利用者情報                                                     |   |
|                                                      |                                                           |   |
| 企業ID                                                 | : 999300000000010                                         |   |
|                                                      | : ①建設00000006                                             |   |
| 企業郵便番号                                               | : 134,0006                                                |   |
| 企業住所                                                 | :〇町×丁目000000006                                           |   |
| (表者氏名)                                               | :00 太郎                                                    |   |
| 代表者役職                                                | : 社長                                                      |   |
| 代表電話番号                                               | : 03-3333-0006                                            |   |
| 代表FAX番号                                              | : 03-3333-0006                                            |   |
| 部署名                                                  | : 社長室                                                     |   |
| 演统先名称(部署名笔)                                          | • 社 트 宏                                                   |   |
| 注信 2 名称 (高名 日子)<br>道教失報 (西希子)                        | • 江戎王<br>• 124.0004                                       |   |
| 连络先住所<br>這級失住所                                       | ・0町×工目00000000                                            |   |
| 這絡先氏 <i>么</i>                                        |                                                           |   |
| (本語) 1986日<br>連絡先雷話番号                                | : 03-3333-0006                                            |   |
| 連絡先FAX番号                                             | : 03-333-0006                                             |   |
| 連絡先メールアドレス                                           | : ebid@test06.co.jp                                       |   |
| でも一にへ巻えれ                                             | <ul> <li>地士・会社 に11年和20フェルゴ</li> </ul>                     |   |
| 10月11日連載名称<br>10月1日日連載名称                             |                                                           |   |
| 10 カード 取得者氏治<br>10 カード 取得者住所                         |                                                           |   |
| 10 月二日 収得者 注州<br>清約生み 祝 ( 部要友 笙)                     | : Kanagawa Kawasaki-shi, Lakatsu-ku )」<br>・ へつ 士庄         |   |
| ) 建築工作物(部者)<br>連約生態価素号                               | ・ 〇〇文店<br>: 124.0044                                      |   |
| / 建裕元型 提番 5                                          | ・1340000<br>・A町二丁日000000000                               |   |
| /#iff//////////////////////////////////              | · · · · · · · · · · · · · · · · · · ·                     |   |
| 注::::::::::::::::::::::::::::::::::::                | • 02 2222 0066                                            |   |
| 注意にもお知ら<br>は約4FAY番号                                  | • 03-3332-0066                                            |   |
| 注意に べんまち                                             | : ebid@testN6.co.in                                       |   |
|                                                      | . configuration of h                                      |   |
|                                                      |                                                           | ~ |

# <u>操作説明</u>

続いて他のブラウザウィンドウも全て画面右上の×ボタンで閉じ、登録の操作が完了です。

# 8.電子入札システム対応認証局 連絡先一覧

| 株式会社NTTネオメイト(旧株式会社NTTアプリエ)(e-ProbatioPS2)                                                     |        |
|-----------------------------------------------------------------------------------------------|--------|
| <u>http://www.e-probatio.com/</u> (電子認証サービスポータル)                                              |        |
| http://www.ntt-neo.com/(会社HP)                                                                 |        |
| E-mail <u>ninshou@e-probatio.com</u>                                                          |        |
| TEL 0120-851-240(フリーダイアル)                                                                     |        |
| FAX 06-6348-1016                                                                              |        |
| ジャパンネット株式会社                                                                                   |        |
| URL <u>http://www.japannet.jp/</u>                                                            |        |
| 2 E-mail japannet.info@mind.co.jp                                                             |        |
| TEL 03-3265-9256                                                                              |        |
| FAX 03-5276-6426                                                                              |        |
| 株式会社帝国データバンク                                                                                  |        |
| URL <u>http://www.tdb.co.jp/typeA/</u>                                                        |        |
| 3 E-mail <u>certinfo@mail.tdb.co.jp</u>                                                       |        |
| TEL 0570-011999(ナビダイヤル)                                                                       |        |
| FAX 03-5775-3128                                                                              |        |
| 東北インフォメーション・システムズ株式会社                                                                         |        |
| <u>https://www.toinx.net/ebs/info.html</u> (TOINX電子入札対応認証                                     | サービス)  |
| 4 <u>http://www.toinx.co.jp/</u> (会社HP)                                                       |        |
| E-mail <u>toinx.cert@toinx.co.jp</u>                                                          |        |
| TEL 022-799-5566                                                                              |        |
| FAX 022-799-5565                                                                              |        |
| 日本電子認証株式会社                                                                                    |        |
| URL <u>http://www.ninsho.co.jp/</u> (会社HP)                                                    |        |
| <u>http://www.ninsho.co.jp/aosign/</u> (コアシステム対応の電子証明書発                                       | 新 HP ) |
| - <sup>5</sup>   E-mail   ホームページ( <u>http://www.ninsho.co.jp/aosign/</u> )の「お問い合わせ」から<br>ださい。 | が送信してく |
| TEL 0120-714-240(フリーダイアル)                                                                     |        |
| FAX 03-5148-5695                                                                              |        |
| 日本商工会議所                                                                                       |        |
|                                                                                               |        |
| 日本商工会議所より、ICカード(電子証明書)の発行停止についてアナウンスされる                                                       | ています。  |
| 詳細は、下記 URL をご確認ください。                                                                          |        |
| ・タイブ1 - Aの発行停止について                                                                            |        |
| 6 <u>http://ca.jcci.or.jp/teishi/1a.html</u>                                                  |        |
| URL <u>http://ca.jcci.or.jp/</u> (ビジネス認証サービスタイプ1 - A)<br>URL bttp://www.jcci.or.jp(日本商工会議所HP) |        |
| E-mail bcs-info@icci.or.ip                                                                    |        |
| TEL 03-6402-6143                                                                              |        |
| FAX 03-6402-6140                                                                              |        |

本表は平成 23 年 12 月現在の内容です JACIC 電子入札コアシステム開発コンソーシアム HP より抜粋 (<u>http://www.cals.jacic.or.jp/coreconso/index.html</u>)

|   |                                  |                                                                                                    | (2/2 |  |  |
|---|----------------------------------|----------------------------------------------------------------------------------------------------|------|--|--|
|   | 株式会社                             | 土中電シーティーアイ                                                                                                    |      |  |  |
|   | 株式会社アナウン                         | 生中電シーティーアイより、電子証明書の受付停止について<br>えされています。詳細は、下記 URL をご確認ください。                                                                                   |      |  |  |
|   | 「電子証明書中込受刊停止のお知らせ」               |                                                                                                    |      |  |  |
| 7 | URL                              | <u>https://repository.cti.co.jp/G2B/</u> (CTI電子入札・申請届出対応 電子認<br>証サービス)                                                                        | -    |  |  |
|   | E-mail                           | a2bcert-help@cti.co.jp                                                                                                    | -    |  |  |
|   | TEL                              | 052-587-0553                                                                                                    | 1    |  |  |
|   | FAX                              | 052-563-3984                                                                                                    | 1    |  |  |
| 0 | 株式会社<br>株式会社<br>ナウンス<br>・IC カー   | <b>±ミロク情報サービス</b> (MJS電子証明書サービス)<br><u>せミロク情報サービスより、ICカード(電子証明書)の利用申込の受付停止についてア</u><br>されています。詳細は、下記 URL をご確認ください。<br>・ド(電子証明書)の利用申込の受付停止について |      |  |  |
| 0 | http://ca.mjs.co.jp/cut_off.html |                                                                                                    |      |  |  |
|   | URL                              | http://ca.mjs.co.jp/                                                                                                    |      |  |  |
|   | E-mail                           | <u>cainfo@mjs.co.jp</u>                                                                                                    | _    |  |  |
|   | TEL                              | 03-5361-6315                                                                                                    | _    |  |  |
|   | FAX                              | 03-3355-7439                                                                                                    |      |  |  |

本表は平成 23 年 12 月現在の内容です JACIC 電子入札コアシステム開発コンソーシアム HP より抜粋 (<u>http://www.cals.jacic.or.jp/coreconso/index.html</u>)

# 9.電子入札お問合せ先

(1)電子入札全般に関すること

各裁判所の窓口にお問合せ下さい。

(2)電子入札システムの操作に関すること

| 電子入札ヘルプデスク |                               |
|------------|-------------------------------|
| 電話番号       | 0570-021-777(ナビダイヤル)          |
| 電話受付時間     | 平日9:00~12:00、13:00~17:30      |
| 内容         | 電子入札システムの操作方法、不具合等の受付及び問合せに回答 |
| 問合せ時の補足    | ご利用の発注機関と事業者名をお伝え願います。        |

(3)パソコンの環境設定に関すること

ICカードを購入した認証局にお問合せ下さい。(前章を参照下さい)